加入者様各位

外出先からメール送信できるようにする手順

## (Windows の「メール」アプリ)

長門市ケーブルテレビ放送センター

以下の両方に該当する加入者様は、本手順書に沿ってメールソフトの再設定変更を行っていた だくことで、外出先からメール送信が可能となります。

 ・ <u>令和5年5月以前の手順書を使って</u>Windows 標準の「メール」アプリでメール設定を行って
 いる

・外出先からもメール送信できるようにしたい

メールソフトとして Windows の Outlook や Thunderbird、Mac、iPhone、iPad、Android スマートフォンをご利用の場合は、再設定変更は不要です。令和 5 年 6 月 2 日以降、外出先 からメール送信が可能となっています。

設定手順

設定にあたってはパスワードの再入力が必要です。登録完了通知書をご準備ください。

- 1. 「メール」アプリを起動します。
- 2. アカウント名(hot-cha など)を右クリックして「アカウント設定」をクリックします。

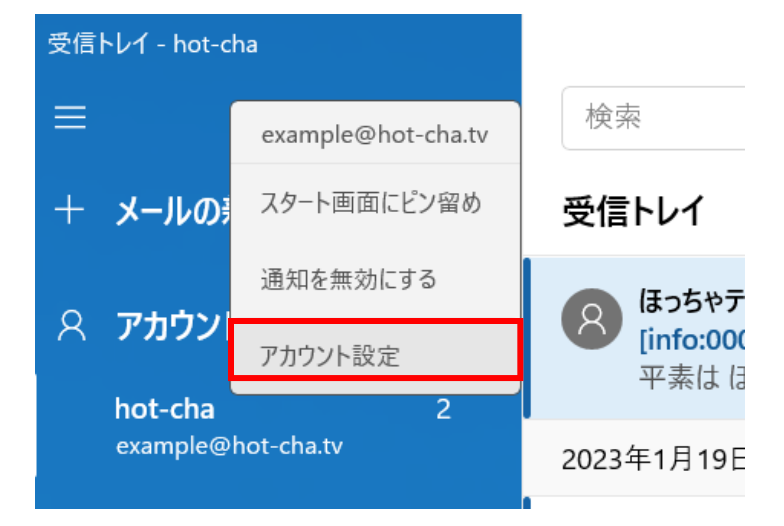

3. 「メールボックスの同期設定を変更」をクリックします。

| hot-cha アカウントの設定                                                                                                    |                            |        |
|----------------------------------------------------------------------------------------------------|----------------------------|--------|
| example@hot-cha.tv                                                                                                  |                            |        |
| ユーザー名                                                                                                    |                            |        |
| example@hot-cha.tv                                                                                                  |                            |        |
| パスワード                                                                                                    |                            |        |
| •••••••                                                                                                    | •                          |        |
|                                                                                                    |                            |        |
| hot-cha                                                                                                    |                            |        |
|                                                                                                    |                            |        |
|                                                                                                    |                            |        |
| メールボックスの同期設定を変更<br>コンテンツを同期するためのオプションです。<br>アカウントの削除                                                                |                            |        |
| メールボックスの同期設定を変更<br>コンテンツを同期するためのオプションです。<br>アカウントの削除<br>このアカウントをデバイスから削除します。                                        |                            |        |
| メールボックスの同期設定を変更<br>コンテンツを同期するためのオプションです。<br>アカウントの削除<br>このアカウントをデバイスから削除します。                                        |                            |        |
| メールボックスの同期設定を変更<br>コンテッツを同期するためのオブションです。<br>アカウントの削除<br>このアカワントをデバイスから削除します。                                        |                            |        |
| メールボックスの同期設定を変更<br>コンテッツを同期するためのオブションです。<br>アカウントの削除<br>このアカワントをデバイスから削除します。                                        |                            |        |
| メールボックスの同期設定を変更<br>コンテッツを同期するためのオプションです。<br>アカウントの削除<br>このアカウントをデバイスから削除します。                                        |                            |        |
| メールボックスの同期設定を変更<br>コンテッツを同期するためのオブションです。<br>アカウントの制除<br>このアカウントをデバイスから削除します。<br>保存                                  | キャンセル                      |        |
| メールボックスの同期設定を変更<br>コンテッツを同期するためのオプションです。<br>アカウントの削除<br>このアカウントをデバイスから削除します。<br>保存                                  | キャンセル                      |        |
| メールボックスの同期設定を変更<br>コンテッツを同期するためのオジョンです。           アカウントの削除<br>このアカウントをデバイスから削除します。           保存           「メールボックス、 | <sup>キャンセル</sup><br>の詳細設定」 | をクリックし |

| hot-cha の同期設定                             |                                        |
|-------------------------------------------|----------------------------------------|
| 新しいメールをダウンロードする頻度                         |                                        |
| 使用状況に応じて                                  | ~                                      |
| ーーーーーーーーーーーーーーーーーーーーーーーーーーーーーーーーーーーー      | 易合でも、数日に一度しかアカウントを<br>同期設定を変更して、データ通信量 |
| 現在の同期間隔: 2 時間ごと                           |                                        |
| ✓ 常にメッセージ全体とインターネッ                        | ト画像をダウンロードする                           |
| ダウンロードするメールの期間                            |                                        |
| 過去 3 か月間                                  | ~                                      |
| この名前を使用してメッセージを送信                         |                                        |
| テストアカウント                                  |                                        |
| 同期オプション                                   |                                        |
| X-1/                                      |                                        |
|                                           |                                        |
| <b>メールボックスの詳細設定</b><br>受信および送信メール サーバーの情報 |                                        |
|                                           |                                        |
| 完了                                        | キャンセル                                  |
|                                           |                                        |

5. 次の通り設定し、「完了」をクリックします。

| アカウントの設定                                                      | ×     |              |              |
|---------------------------------------------------------------|-------|--------------|--------------|
| hot-cha の同期設定<br>この名前を使用してメッセージを送信                            |       |              |              |
| 長門花子                                                          |       |              |              |
| 同期オプション                                                       |       |              |              |
| JI-K                                                          |       |              |              |
| <b>(</b> ) オン                                                 |       |              |              |
| 受信メール サーバー                                                    |       | [non hot-ch  | a tv:005.1   |
| pop.hot-cha.tv:995:1                                          |       | τρομ.ποτ-σπ  | Ia.tv.333.1] |
| 送信 (SMTP) メール サーパー                                            |       |              |              |
| smtp.hot-cha.tv:465:1                                         |       | [smtp.hot-cl | ha.tv:465:1」 |
| ✓ 送信サーバーは認証が必要                                                |       |              |              |
| ✓ メールの送信に同じユーザー名とパス - パナ (*********************************** |       |              | 1            |
| ♥ 受信メールに SSL を使う チェ                                           | ェックを) | 入れる          |              |
| Market SSLを使う チェ                                              | ェックを) | 入れる          |              |
| ÷7 t.0.61                                                     |       |              |              |

6. 「保存」をクリックします。

| アカウントの設定                                                                     | ×     |
|------------------------------------------------------------------------------|-------|
| hot-cha アカウントの設定                                                             | ,     |
|                                                                              | -     |
| example@hot-cha.tv                                                           |       |
| ユーザー名                                                                        |       |
| example@hot-cha.tv                                                           |       |
| パスワード                                                                        |       |
|                                                                              | •••   |
| アカウント名                                                                       |       |
| hot-cha                                                                      |       |
| メールボックスの同期設定を変更<br>コンテンツを同期するためのオブションです。<br>アカウントの削除<br>このアカウントをデバイスから削除します。 |       |
| 保存                                                                           | キャンセル |
|                                                                              |       |

7. アカウント名の横に表示される「!」をクリックします。

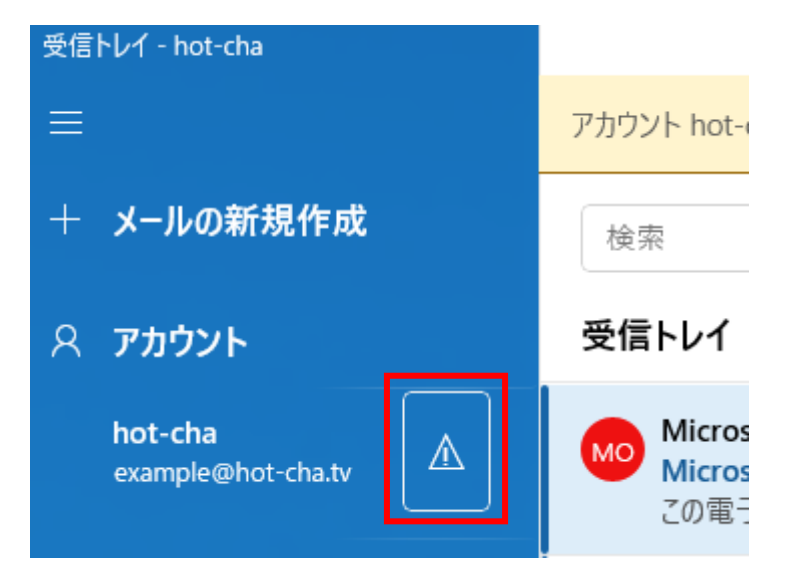

8. 登録完了通知書に記載のメールアカウントのパスワードを入力して、「保存」をクリックします。

| 要確認                 | ×    |
|---------------------|------|
| <b>—</b>            |      |
| 安確認                 |      |
| このアカウントのパスワードを更新してく | ださい。 |
| example@hot-cha.tv  |      |
| ユーザー名               |      |
| example@hot-cha.tv  |      |
| パスワード               |      |
| ••••••              | ®    |
|                     |      |
|                     |      |
|                     |      |
|                     |      |
|                     |      |
|                     |      |
|                     |      |
|                     |      |
|                     |      |
|                     |      |
|                     |      |
|                     |      |
|                     |      |
| キャンセル               | 保存   |
|                     |      |

9. 以上で設定は完了です。自分宛てにメールを送信するなどして、メールの送受信ができることをお試しください。

以上